# **Re-enrolment Guide**

**Trimester 2, 2018** 

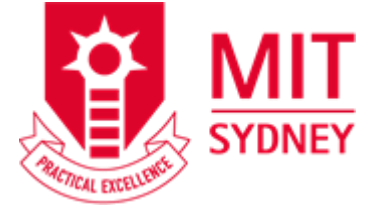

Welcome to MIT for Trimester 2, 2018.

To secure your place, you need to enrol within the re-enrolment period.

Re-enrolling is easy and here is what you need to do.

## Before you enrol

## Unit selection

Your study plan lists the units you are required to study in your selected course. To view your study plan, login to AMS and click on 'my courses and units'. You must follow your study plan according to the unit sequence. The list of units on offer is available on https://online.mit.edu.au/ams/unitsoffered.aspx. Cross check the units you wish to enrol with the units on offer.

# On enrolment days (25 June 2018 – 06 July 2018)

## Step 1 - Enrol in my Student Centre

- Login to my Student Centre (https://mysc.federation.edu.au). •
- Complete the 'Enrolment Checklist' and enrol using the class numbers on your study plan. For a step-by step guide on how to enrol, visit https://federation.edu.au/ data/assets/pdf file/0019/332515/Completing-your-enrolmentchecklistHE2017.pdf

#### Step 2 - Create Timetable

• A few hours after you have enrolled on 'my Student Centre', login to AMS https://online.mit.edu.au/ams. Complete the 'Enrolment Checklist' and create your timetable.

## After your enrolment

#### **Changing your Enrolment**

If you fail a pre-requisite unit or have a timetable clash, you must amend your enrolment on 12 & 13 July 2018. You can amend your enrolment by submitting an Enrolment Amendment Form to the Student Services Officer on Level 7. Note: Enrolment will only be amended if it is due to one of the reasons above.

## **Blocked enrolment**

If you are unable to create your timetable on AMS then the most likely cause for this to occur is that your enrolment is blocked and that you will need to see your respective course coordinator for assistance prior to reenrolment.

## Contacts

| Reception                         | 02 8267 1400                                  |
|-----------------------------------|-----------------------------------------------|
| IT Service Help Desk - MIT        | it <u>servicedesk@mit.edu.au</u>              |
| myIT@FedUni Service Desk - FedUni | 03 5327 9999 or servicedesk@federation.edu.au |
| Enrolments                        | enrolments.syd@mit.edu.au                     |
| Student Services                  | studentservices.syd@mit.edu.au                |

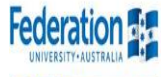

MIT – Sydney Campus 154-158 Sussex Street, Sydney 2000 Australia Tel: +61 2 8267 1400 Facsimile: +61 28267 1499

**Re-enrolment period** 25 June 2018 - 06 July 2018

**Tuition fee due date** 25 June 2018

**Enrolment amendment** 12 and 13 July 2018

Trimester 2, 2018 Commencement 16 July 2018